## DP1S 補足説明書

本製品(DP1S)は、DP1の改良バージョンです。同梱の DP1 使用説明書に記載されていない追加機能、及び変更点を本補足説明書にて説明しています。DP1 使用説明書と併せてご覧ください。

З

# 撮影画面表示の変更

- ① ISO 感度設定で「オート」を選択した場合、「ISO AUTO」 と表示されます。
- ② ホワイトバランス設定で「オート」を選択した場合、 「AWB」と表示されます。
- ③ オートブラケットの表示箇所が、画面左上に変更になりました。
- ④ MF モード時に表示されるスケールバーに ft (フィート)
   ④ 表示を追加しました。

### 追加機能 1

# グリッド表示モード(液晶モニタ表示)

使用説明書の 32 ページに従い、ICIボタンを押すことにより、 グリッド表示を呼び出すことができます。

静止画撮影モード時、ICIボタンを押すたびに、液晶モニタの表 示状態が以下のように切り替わります。

アイコン表示 → **グリッド表示 →** アイコン非表示 → 液晶モニタ OFF → •••

### ご注意:

■マニュアルフォーカス時、および動画モードでは、グリッド表示されません。

### 追加機能 2

### ISO 感度 50

ISO50 は、よりノイズが少なく、高解像度の画像が得られるモードです。使用説明書の 53 ページ に従い、ISO 感度設定メニューより 50 を選択してください。

ご注意:

- ISO50 は、輝度・彩度が高い部分に対して飽和(白とび)しやすくなります。露出を正確にして撮影してください。撮影結果が思わしくない場合は、露出をマイナス側に補正をかけて撮影し直してください。
- ISO「オート」を選択した場合、ISO50 は自動選択されません。従来通り、通常撮影では ISO100 / 200、フラッシュ撮影時は ISO100 / 200 / 400 からの自動選択となります。

#### 追加機能 3

#### デジタルズームボタンのカスタマイズ機能

ISO 感度の選択など、撮影設定メニューの項目の中から選んで(WIT)(デジタルズーム)ボタンに割り当てることができます。

- ■割り当てできる項目は、使用説明書 P.28-29「 撮影設定」メニューの「カラースペース」を除くすべてと、Qs「クイックセットメニュー」、OFF(機能しない)の16項目です。
- この機能にデジタルズームの ON/OFF 設定も含まれるため、「▲ 撮影設定」メニューから「デジタルズーム」の項目を削除しています。

#### 設定方法:

- 2.ボタンを押して「**ヘカメラ設定**」メニューを開きます。
- 3. ボタンを押して「デジタルズームボタン設定」を選択し、<br />
  ▶ボタンを押します。

4.ボタンを押して、以下の中から希望する設定方法を選択し、▶ボタンを押します。

| 一括設定     | <ul><li>(● □ ボタンにひとつの項目を割り当てることができます。設定の切り替えは、(● □ ボタンで行います。)</li></ul> |
|----------|-------------------------------------------------------------------------|
| ワイドボタン設定 | ①ボタン、WWボタンそれぞれに項目を割り当てることができます。設定の切                                     |
| テレボタン設定  | り替えは、それぞれのボタンで行いますが、一方方向の切り替えとなります。                                     |

- 5.ボタンを押して、希望の項目のアイコンを選択し、MENUボタンを押して決定します。
- 撮影モードにより、選択できる項目が異なります。(選択できない項目は、アイコンの色がグレーで表示されています。)
- 設定された項目により、ボタンを押すごとに以下のように切り 替わります。

|                                      | 一括設定                                                                                    | ワイドボタン設定/テレボタン設定                                          |  |
|--------------------------------------|-----------------------------------------------------------------------------------------|-----------------------------------------------------------|--|
| ISO 感度、画像サイズ                         | 該当する項目のアイコンが切り替わります。(例) <b>画質</b>                                                       |                                                           |  |
| 画質、ホワイトバランス<br>色モード、ドライブモード<br>測光モード | $FINE\leftrightarrowNORM\leftrightarrowBASIC\leftrightarrowRAW$                         | $FINE \rightarrow NORM \rightarrow BASIC \rightarrow RAW$ |  |
| オートブラケット<br>コントラスト<br>シャープネス、彩度      | 該当するアイコンの右横に数値が表示され、設定値を変更できます。<br>設定後、数値は約2秒で消灯し、アイコンのみ点灯します(設定値<br>が0の場合、アイコンも消灯します)。 |                                                           |  |
| 音声付静止画                               | OFF (アイコンなし) ↔ ON (♥)                                                                   |                                                           |  |
| デジタルズーム                              | ①ボタンを押すと拡大、(W)ボタン<br>を押すともとの大きさに戻ります。                                                   | ボタンを押すと拡大し、最大倍<br>率の後に等倍に戻ります。                            |  |
|                                      | 以下のような順序で AF エリアが選択できます。                                                                |                                                           |  |

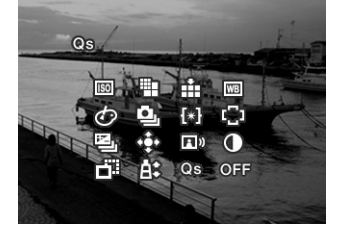

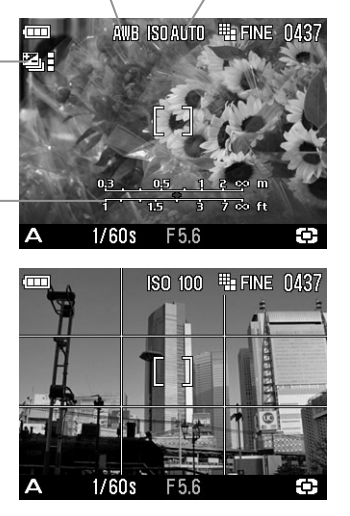

|        | 以下のような順序 C AF エリアが選択できます。 |  |
|--------|---------------------------|--|
| AF エリア |                           |  |

■ホワイトバランスの ▲ (カスタム)を選択した場合、前回取り込まれた設定値で撮影されます。新しい設定値を取り込みたい場合は、使用説明書の52ページに従ってください。

### Qs(クイックセットメニュー)の使用方法

静止画撮影モード中に ズームボタンを押すと、クイックセットメニューが表示されます。(ズームボタンを押すたびにメニュー1とメニュー2が切り替わります。)

変更したい項目のボタンを押して、設定を変更します。

| Qs1 (クイックセットメニュー1) | Qs2 (クイックセットメニュー2) |
|--------------------|--------------------|
| ▲ ISO 感度           | ▲ 画像サイズ            |
| ▼ ホワイトバランス         | ▼ 色モード             |
| ◀ フラッシュモード         | ▲ 画質               |
| ▶ 測光モード            | ▶ ドライブモード          |

例えば、ISO 感度を 400 にしたい場合、 ズームボタンを押してメ ニュー1 を表示させ、▲ボタンを数回押して 400 を表示させます。

■CRU ボタンを押すか、シャッターボタンを半押しすると設定が確定され、撮影状態に戻ります。

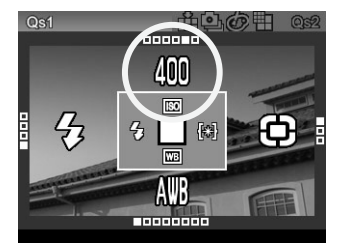

#### ご注意:

- ■ドライブモードの「1コマ撮影」にセットしたい場合は 🗆 を選択してください。
- 色モードの「通常」にセットしたい場合は、NORM を選択してください。
- 動画モードに設定されている場合、ホワイトバランスのみ変更できます。
- 画質を RAW に設定すると、画像サイズが自動的に 🎬 (Hi) に切り替わります。他の画像サイズは選択できません。
- ■ホワイトバランスの ▲ (カスタム)を選択した場合、前回取り込まれた設定値で撮影されます。新しい設定値を取り込みたい場合は、使用説明書の52ページに従ってください。

### 機能変更

### オートブラケット設定の保持

電源を OFF にしても、オートブラケットの設定が保持されるように変更になりました。

#### ご注意:

■ オートブラケット撮影を解除するには、使用説明書の 61 ページに従い、ずらし量を±0 に戻し てください。